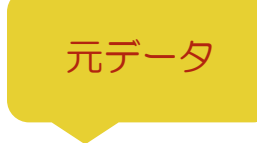

|   | А           | В  | С  | D  | E  | F  | G   | Н    |  |
|---|-------------|----|----|----|----|----|-----|------|--|
| 1 | 猫カフェ倶楽部入会者数 |    |    |    |    |    |     |      |  |
| 2 |             |    |    |    |    |    |     |      |  |
| 3 |             | 1月 | 2月 | 3月 | 4月 | 5月 | 合計  | 平均   |  |
| 4 | A店          | 32 | 35 | 28 | 27 | 31 | 153 | 30.6 |  |
| 5 | B店          | 18 | 21 | 23 | 19 | 15 | 96  | 19.2 |  |
| 6 |             |    |    |    |    |    |     |      |  |
| 7 |             |    |    |    |    |    |     |      |  |

元データが入力できたら、次のページの 完成イメージを参照に、手順をすすめて みましょう。 完成イメージ

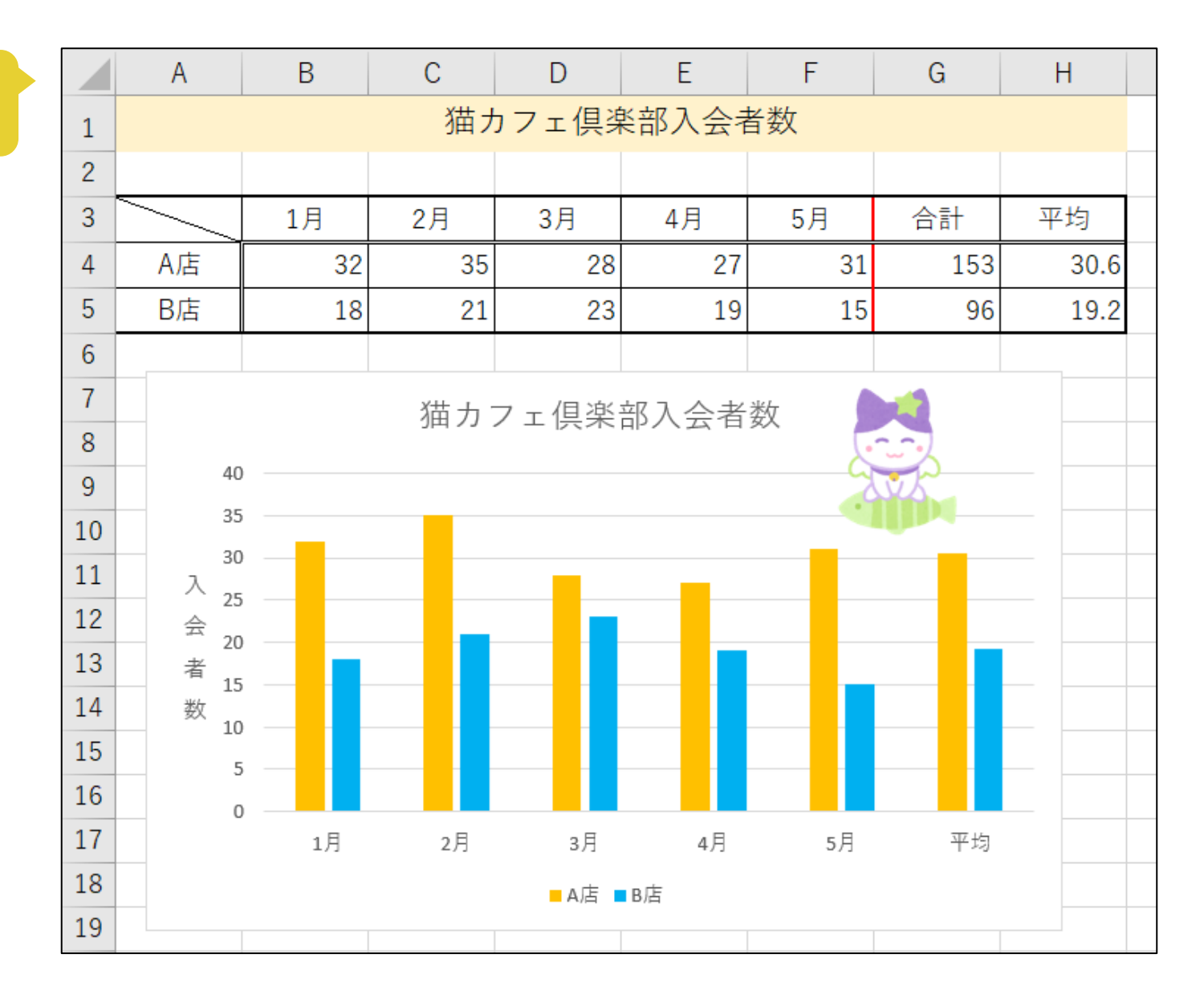

## 手順

① A1~H1 を結合して中央揃えにし、フォントサイズを 14pt、好きな色で塗りつぶしましょう。

② A3~H5の範囲に完成イメージと同じになるように罫線をひきましょう。

ヒント 外枠:太い罫線

B3~H3の下・B4~B5の左:二重罫線

G3~G5の左:太い罫線(赤)

- ③ G列に合計・日列に平均を計算しましょう。
- ④ 3行目とA列を中央揃えにしましょう。
- ⑤ 完成イメージを参照に、グラフ(2-D縦棒:集合縦棒)を作成しましょう。
- ⑥ グラフタイトルを「猫カフェ倶楽部入会者数」に変更しましょう。
- ⑦ 軸ラベル(縦)を追加し、「入会者数」に変更しましょう。軸ラベル(横)は削除してください。
- ⑧ A 店のグラフの色を「オレンジ」、B 店のグラフの色を「薄い青」に変更しましょう。
- ⑨ グラフ内にオンライン画像の「猫」を挿入しましょう。
- 11 グラフを見やすい位置に移動させましょう。